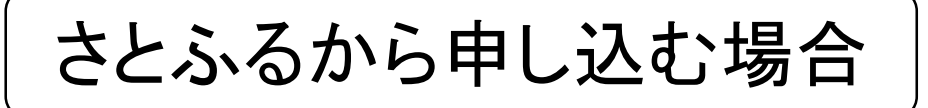

#### 【事前準備】 まずは、さとふるへの会員登録またはログインをお済ませ下さい! (<u>さとふるで申し込む場合、会員登録が必須です</u>)

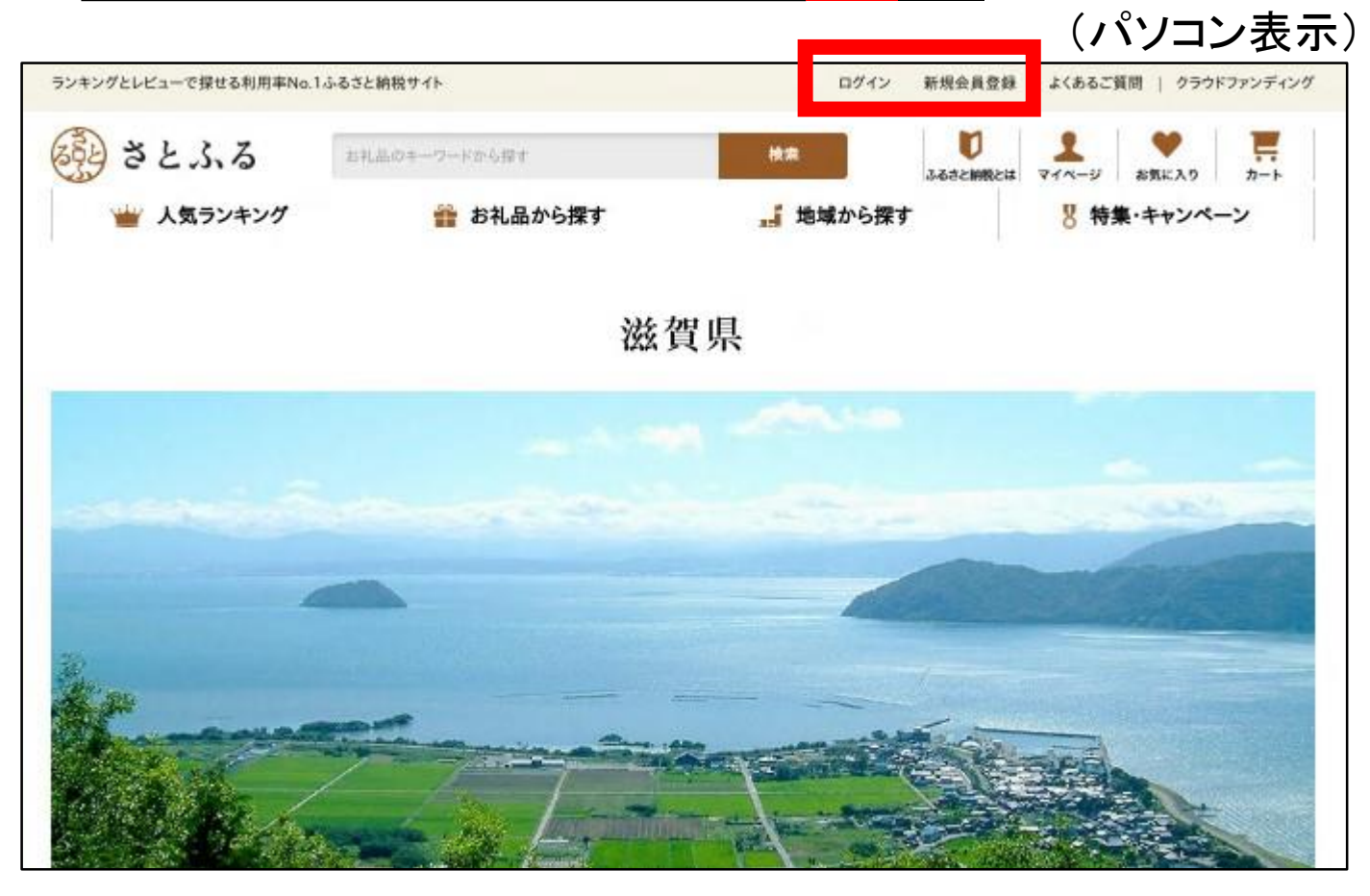

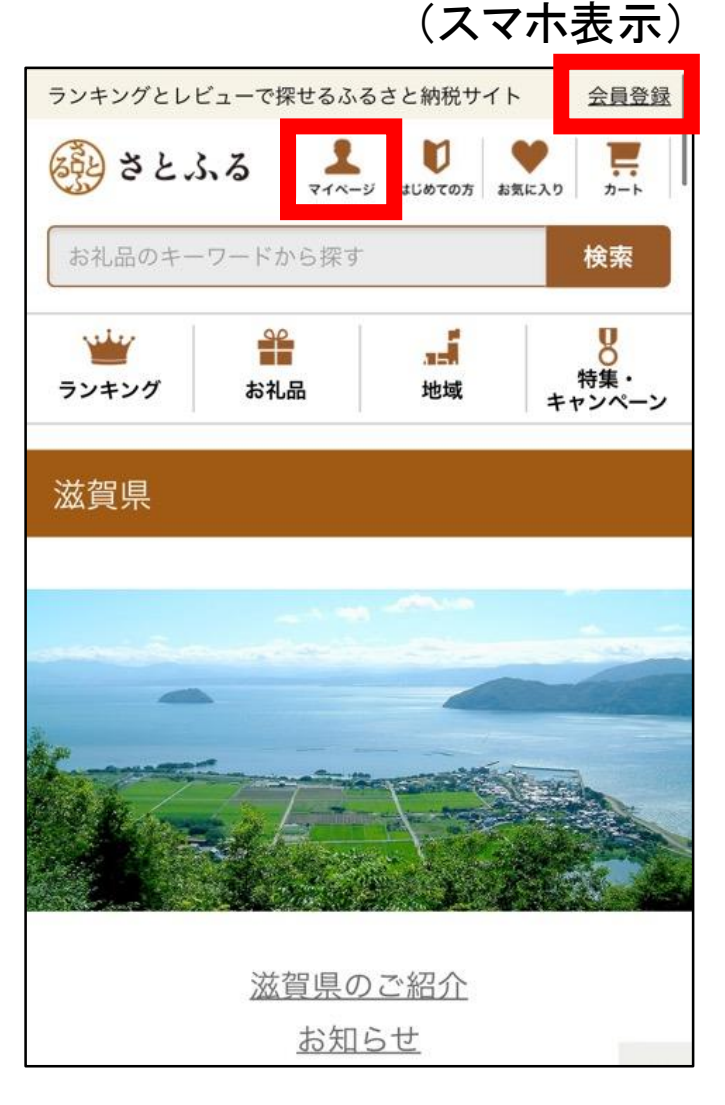

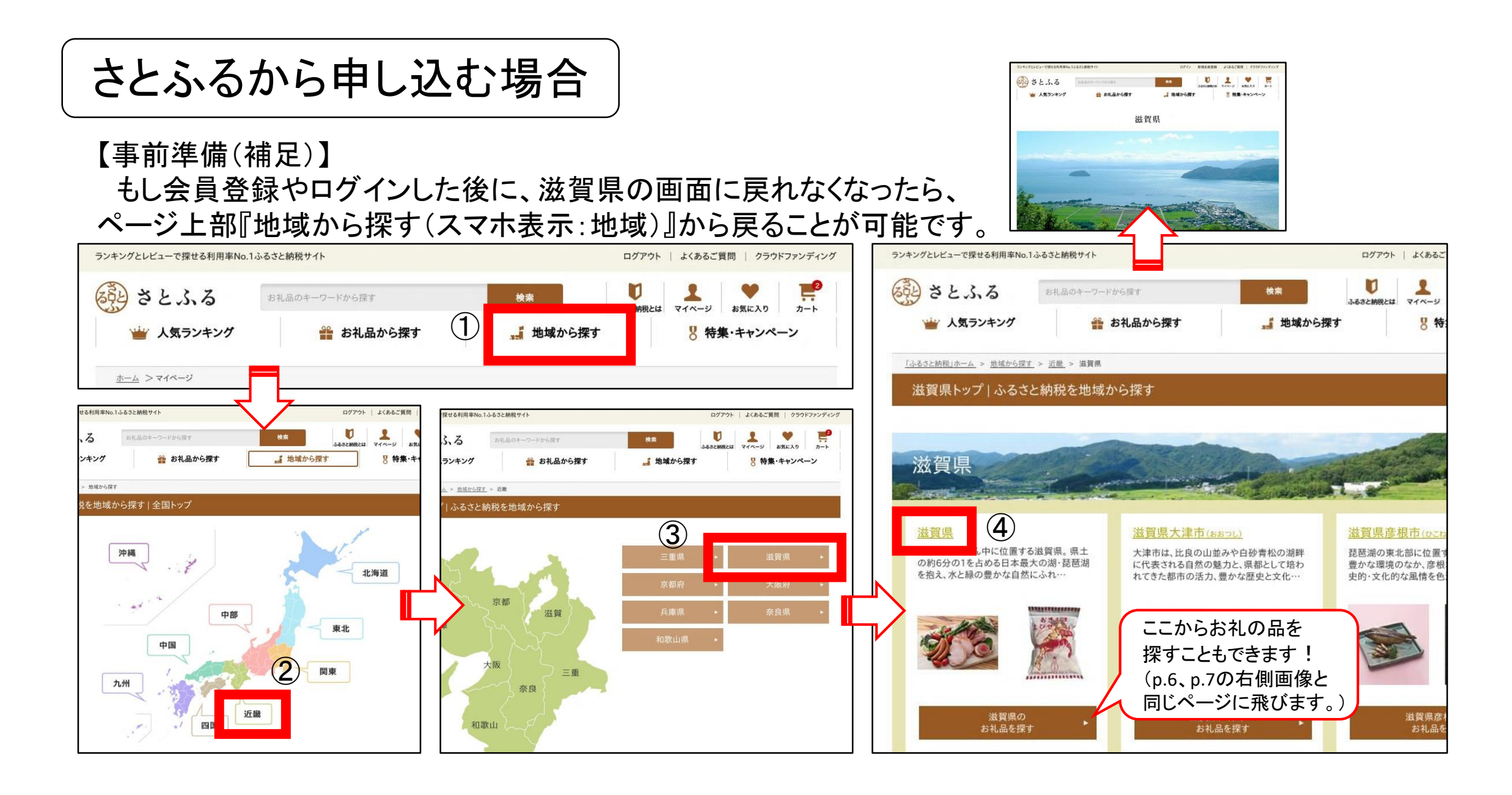

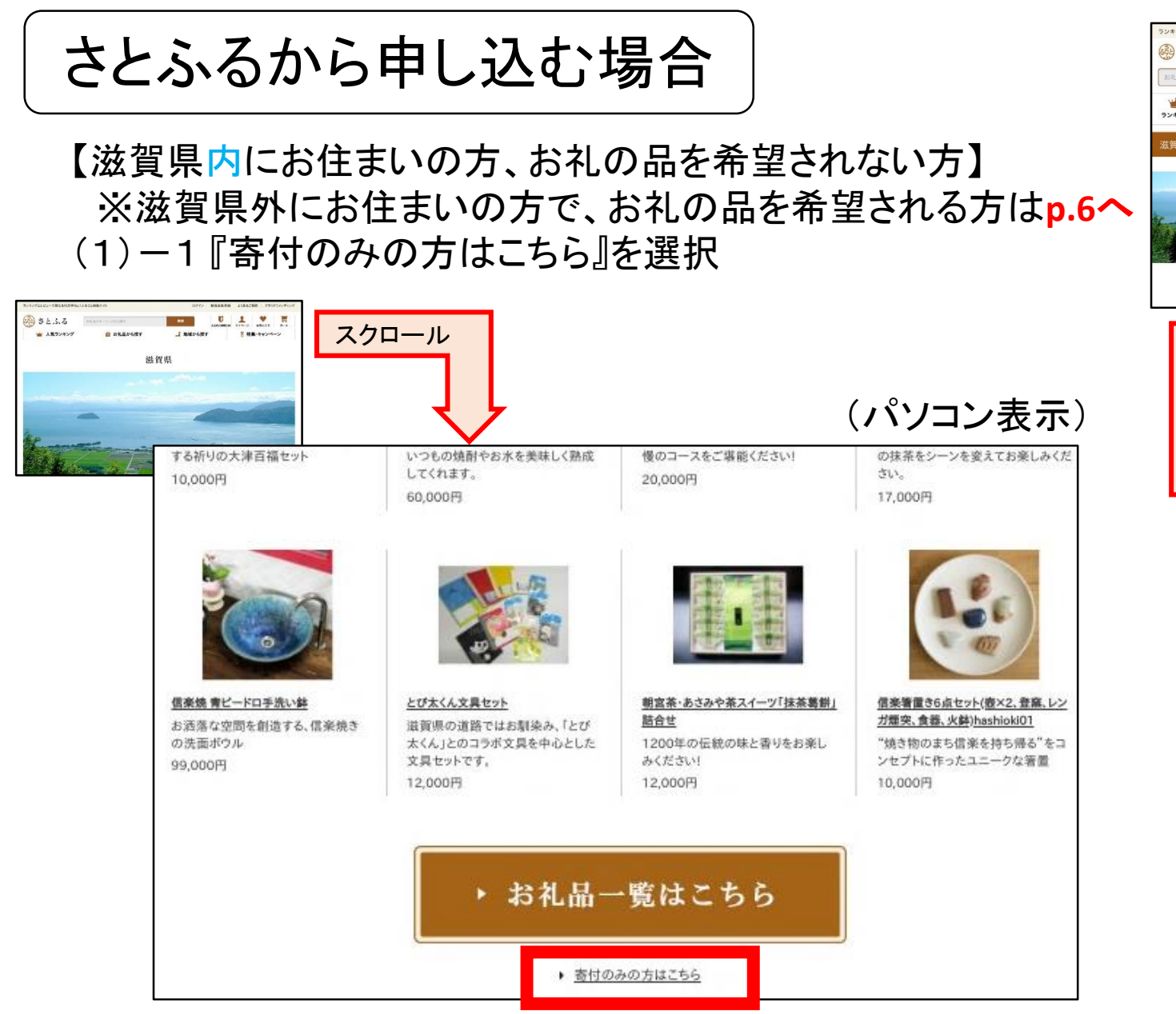

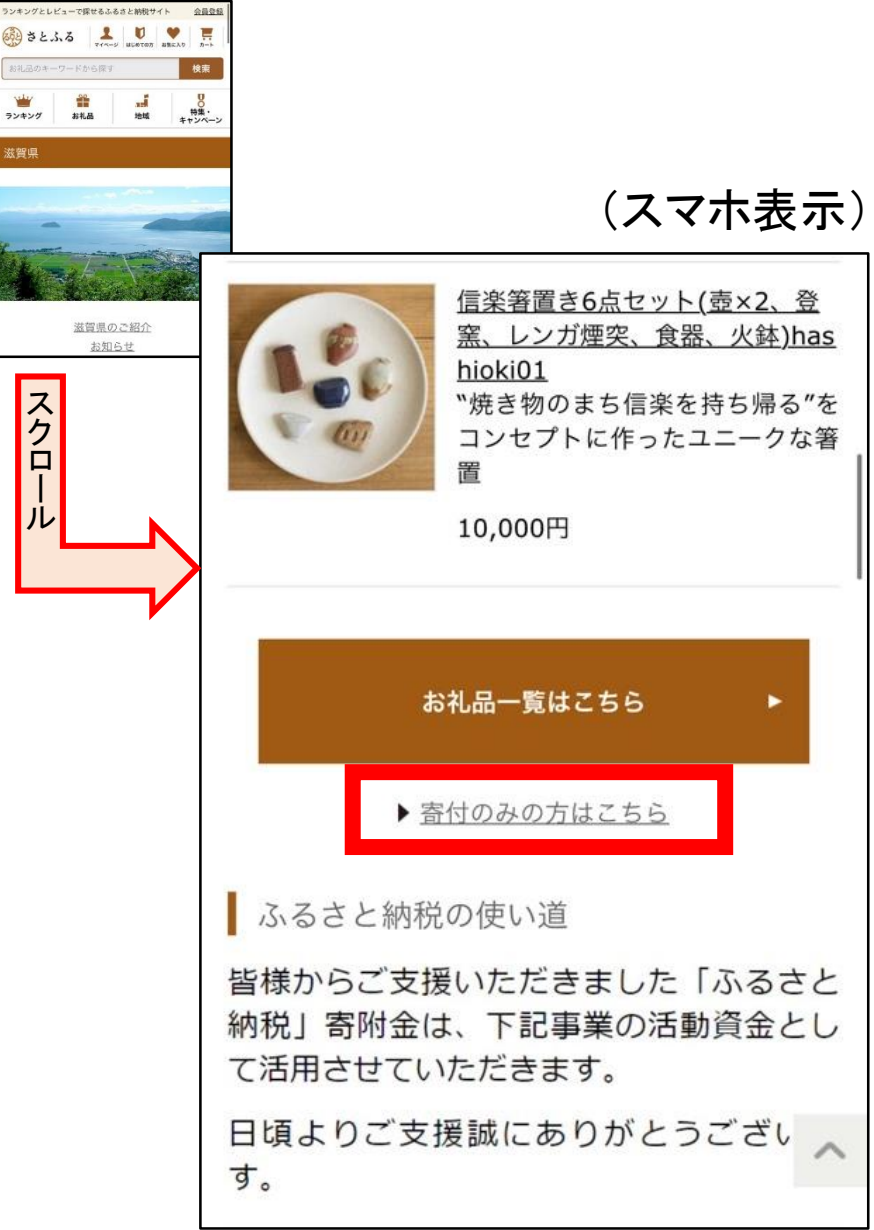

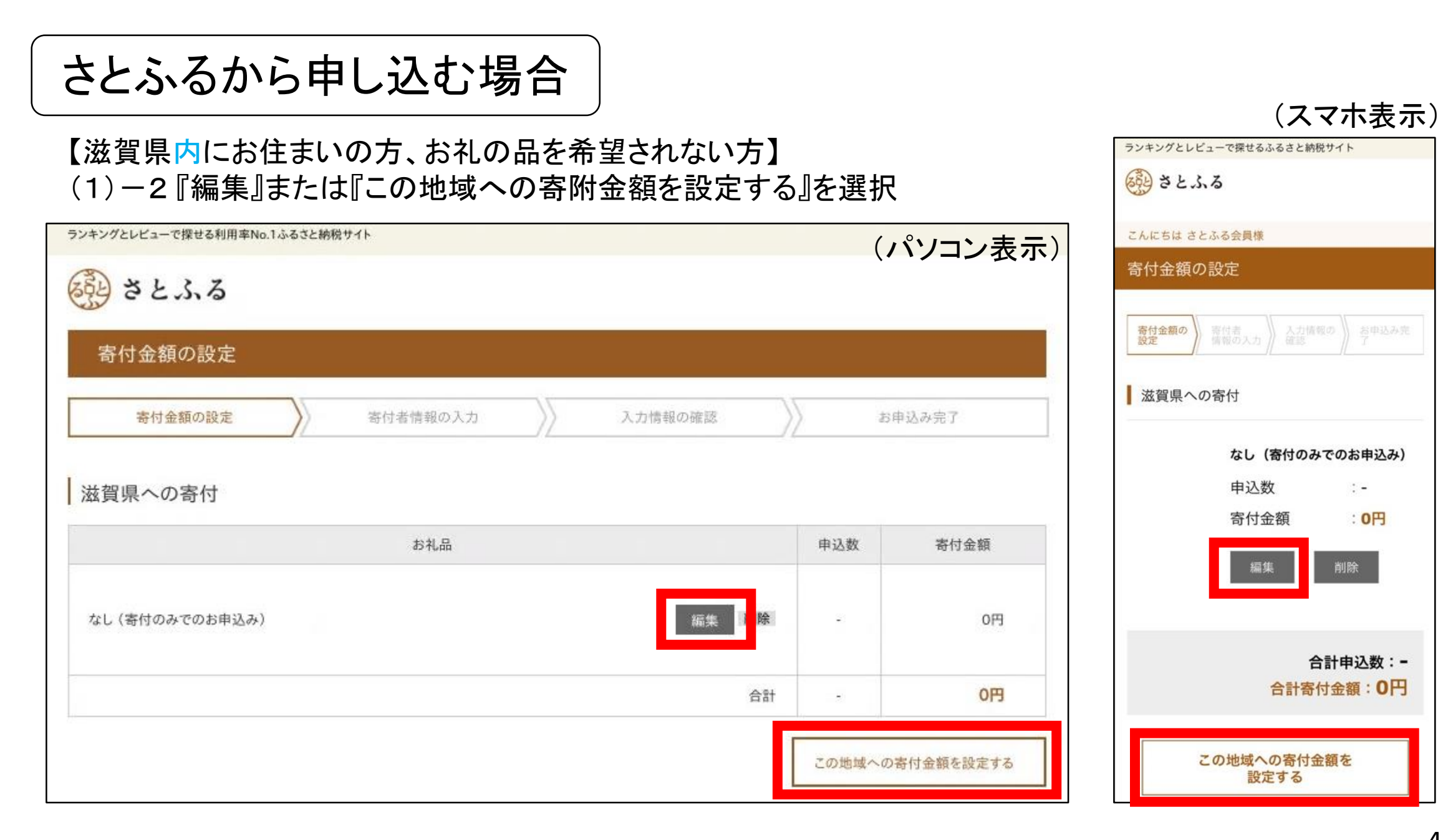

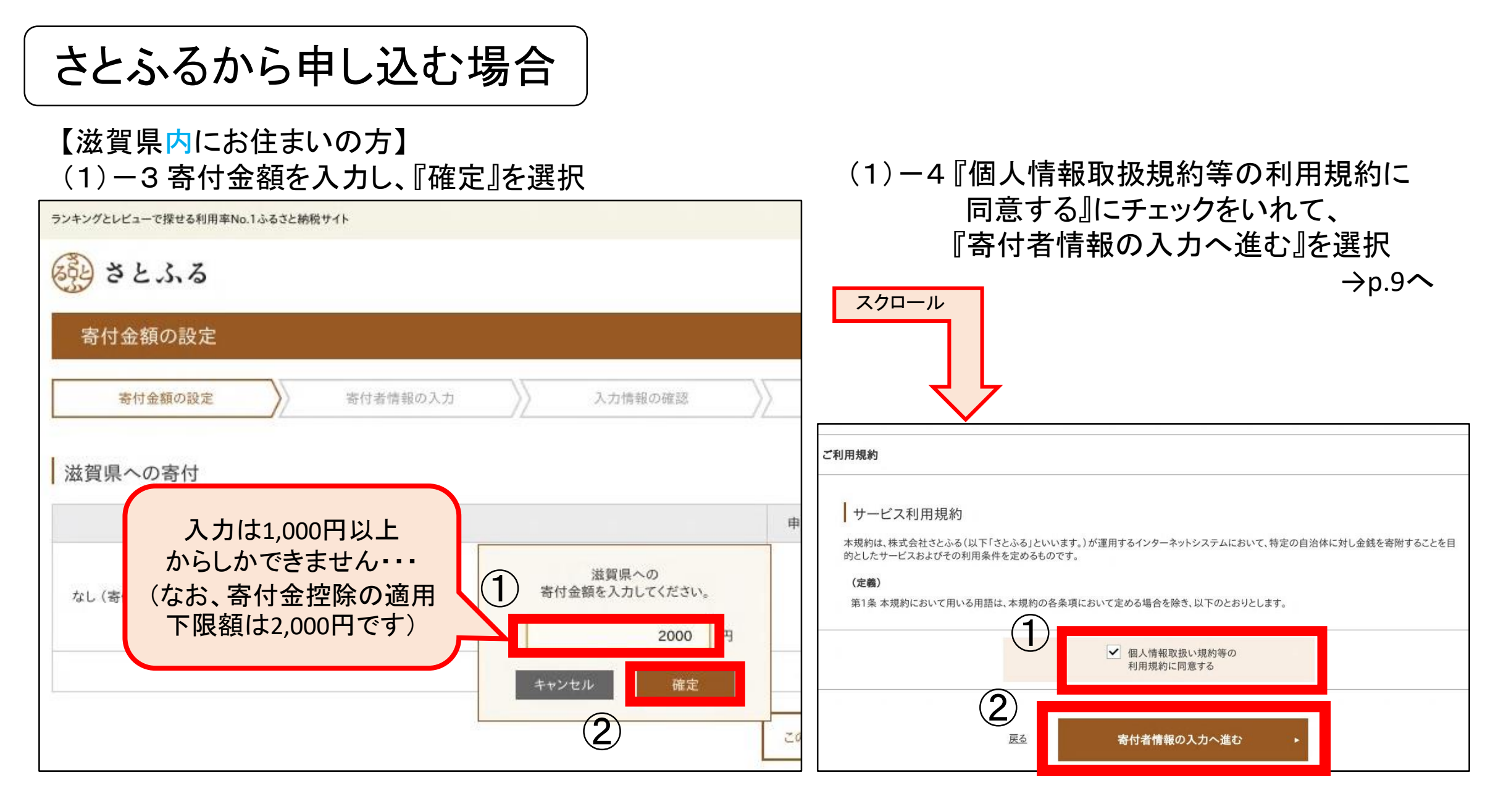

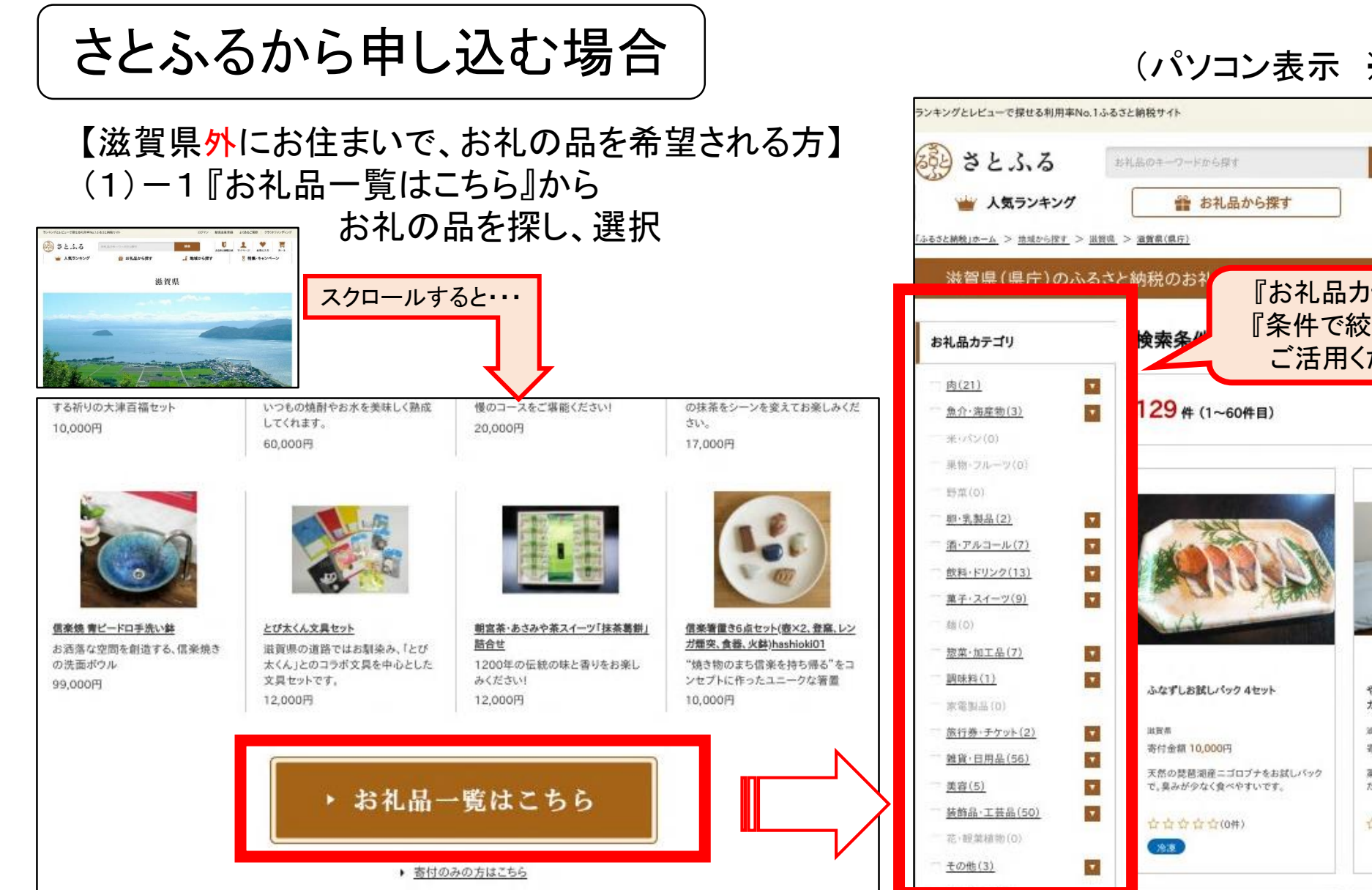

#### (パソコン表示 ※スマホ表示の方はp.7へ)

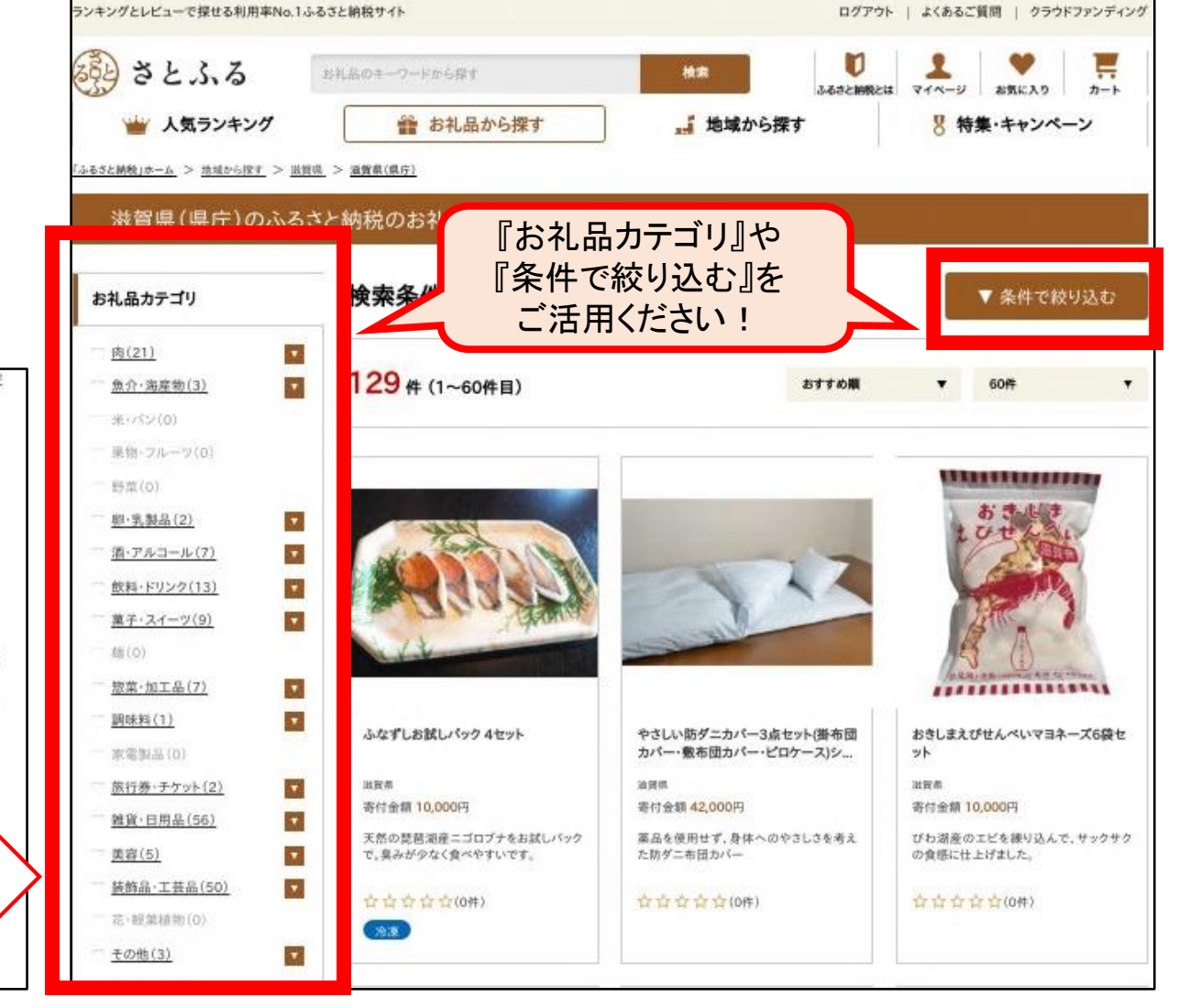

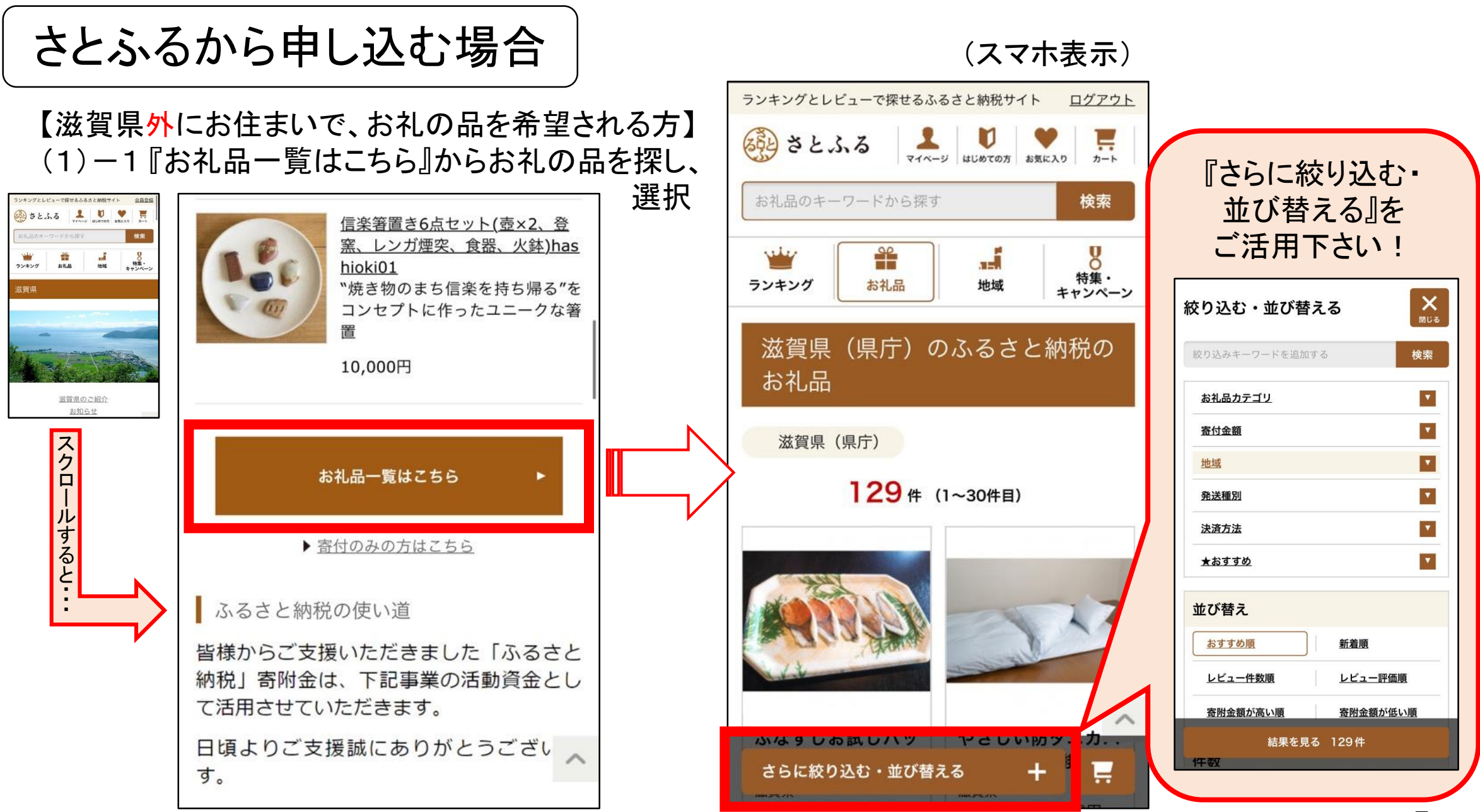

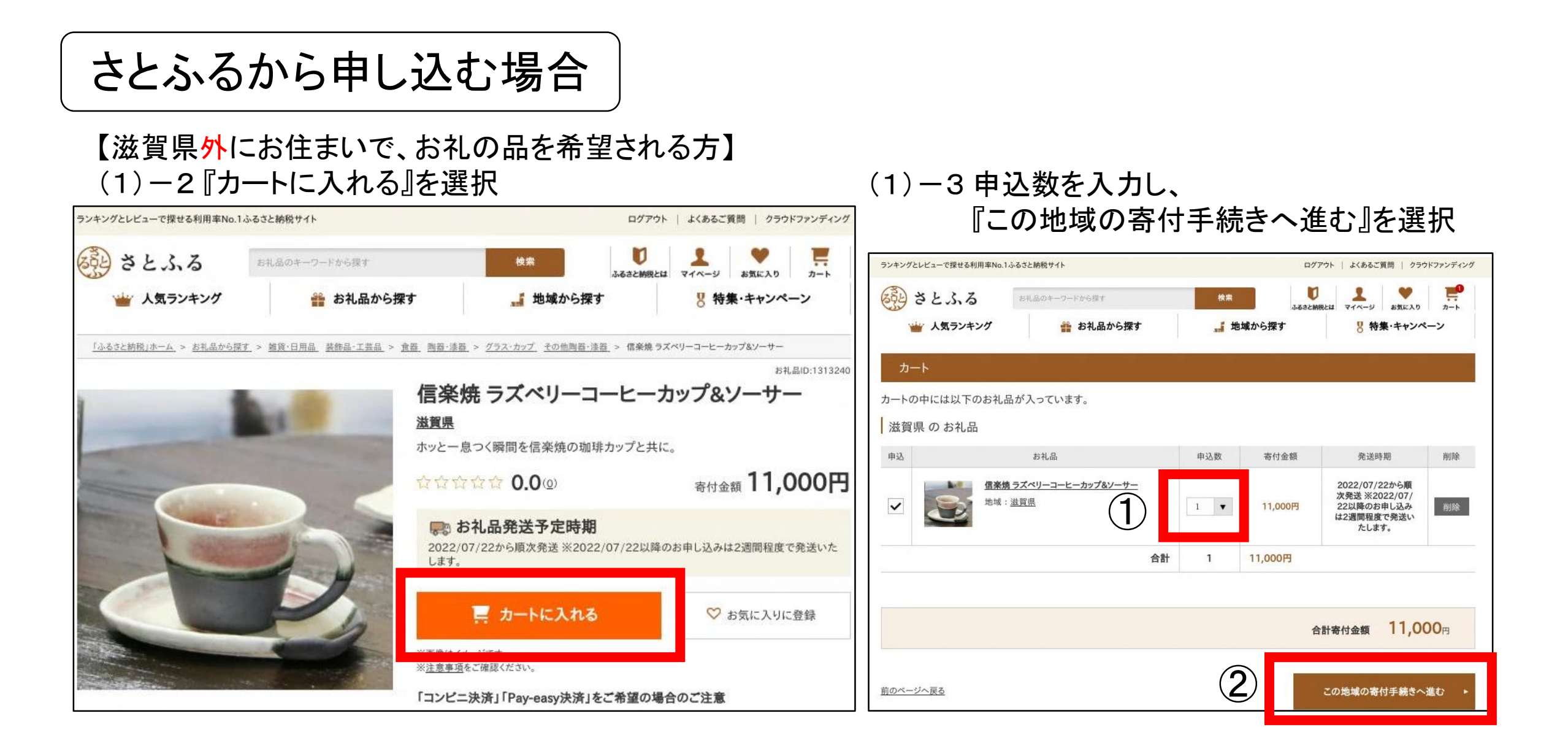

【滋賀県<mark>外</mark>にお住まいで、お礼の品を希望される方】 (1)-4 選択内容に間違いがなければ、『個人情報取扱規約等の利用規約に同意する』に チェックをいれて、『寄付者情報の入力へ進む』を選択

| ランキングとレビューで探せる利用率No.1ふるさと納税サイト             |      |         |                                                                                                    |
|--------------------------------------------|------|---------|----------------------------------------------------------------------------------------------------|
| () さとふる                                    |      |         | スクロール                                                                                                    |
| 寄付金額の設定                                    |      |         |                                                                                                    |
| <b>寄付金額の設定</b> 寄付者情報の入力 入力情報の確認            | > a  | お申込み完了  |                                                                                                    |
| 滋賀県のお礼品                                    |      |         | ご利用規約                                                                                                    |
| お礼品                                        | 申込数  | 寄付金額    |                                                                                                    |
| <b>信楽焼 ラズベリーコーヒーカップ&amp;ソーサー</b><br>地域:滋賀県 | 1    | 11,000円 | <ul> <li>サービス利用規約</li> <li>本規約は、株式会社さとふる(以下「さとふる」といいます。)が運用するインターネットシステムにおいて、特定の自治体に対し金銭を寄附することを目的としたサービスおよびその利用条件を定めるものです。</li> <li>(定義)</li> </ul> |
| 合計                                         | 1    | 11,000円 | 第1条本規約において用いる用語は、本規約の各条項において定める場合を除き、以下のとおりとします。                                                                                                    |
| 合計                                         | 寄付金額 | 11,000円 | ✓ 個人情報取扱い規約等の<br>利用規約に同意する                                                                                                    |
|                                            |      |         | ②<br><u> 戻る</u> 寄付者情報の入力へ進む ►                                                                                                    |

### (2) 寄付者情報、支払情報を入力し、『入力情報の確認』を選択

| ランキングとレビューで探せる利用率No.1ふるさと | - 絶税サイト                                                |                                                             |
|---------------------------|--------------------------------------------------------|-------------------------------------------------------------|
| () さとふる                   |                                                        |                                                             |
| 寄付者情報の入力                  |                                                        | スクロール                                                       |
| 寄付金額の設定                   | 寄付者情報の入力 入力情報の確認 お申込み完了                                |                                                             |
| 寄付者情報                     |                                                        |                                                             |
| ※ 奇付金受領証明書はこの任所・氏名に       | む広されます。                                                |                                                             |
| お名前                       | 姓 (例)山田 名 (例)太郎                                        | 0 d14.0 0                                                   |
|                           | ※控除申請される際のお名前をご記入ください。                                 | ※d払いでのお支払い方法を、dカード払い・クレジットカード払いに設定している場合はご利用できません。          |
|                           | 「名」は登録後変更できません。                                        | ○ 金融機関(Pay-easy決済)                                          |
| お名前(フリガナ) 必須              | セイ (例) ヤマダ メイ (例) タロウ                                  | ※払込用紙は郵送されませんので、お申し込み完了後に送付されるメールをご参照の上、お支払手続きを行ってくだ<br>さい。 |
|                           | 「メイ」は登録後変更できません。                                       | キャンペーンコードの入力                                                |
|                           |                                                        | * キャンペーンコードをお持ちの方はこちらからご入力ください。                             |
| 郵便番号 <b>必須</b>            | 〒     123     -     4567     住所自動入力     郵便番号を調べたい方はこちら | キャンペーンコード<br>(ご利用の方のみ) キャンペーンコードを入力する                       |
| ご住所 必須                    | 都道府県                                                   |                                                             |
| ※住民票の住所をご入力ください。          |                                                        |                                                             |
|                           | 市区町村                                                   | ▲ 前のページへ戻る 入力情報の確認 ▶                                        |
|                           | 上記以降の住所 (例)1-1-1 さとふるマンション〇〇号室                         |                                                             |

#### (3)入力内容に間違いがないかを確認し、『上記注意事項に同意の上、送信する』を選択

| ランキングとレビューで探せる利用率No.1ふるさと納税サイト |                |                                                                                                    |
|--------------------------------|----------------|----------------------------------------------------------------------------------------------------|
| さとふる                           |                |                                                                                                    |
| 入力情報の確認                        |                | スクロール                                                                                                    |
| 寄付金額の設定                        | 入力情報の確認 お申込み完了 |                                                                                                    |
| 滋賀県への寄付金額                      |                |                                                                                                    |
| 合計寄付金額                         | 2,000円         | お支払い方法                                                                                                    |
| 寄付者情報                          |                | 申込前に必ずご確認ください<br>※一度確定した寄付は、キャンセルすることができません。                                                                                                    |
| お名前                            |                | ※寄付金額、お礼品など中込情報に誤りかないことをご確認くたざい。<br>※寄付者情報に寄付金控除を受ける方の情報が書かれているかご確認くだざい。<br>※寄付金受領証明書は、お礼品とは別に、寄付先の自治体から寄付者情報の住所・氏名で作成、お届けされます。<br>※長期不在等にてお礼品を受け取れなかった際の、お礼品の再送は出来かねます。 |
| お名前(フリガナ)                      |                | 決済完了後、画面に表示される「戻る」ボタンを押してください。                                                                                                    |
|                                |                | → 入力情報を修正する 上記注意事項に同意の上、送信する ▶                                                                                                    |

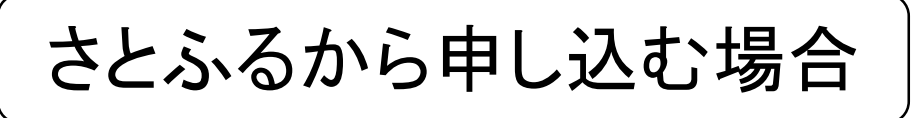

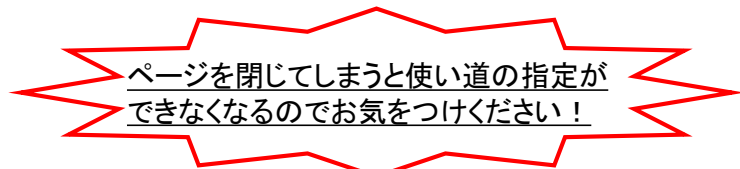

(4) 『寄付金の使い道を指定する』を選択し、「寄付金の使い道選択」において 『県立学校を応援しよう』にチェックを入れて、 『決定する』を選択

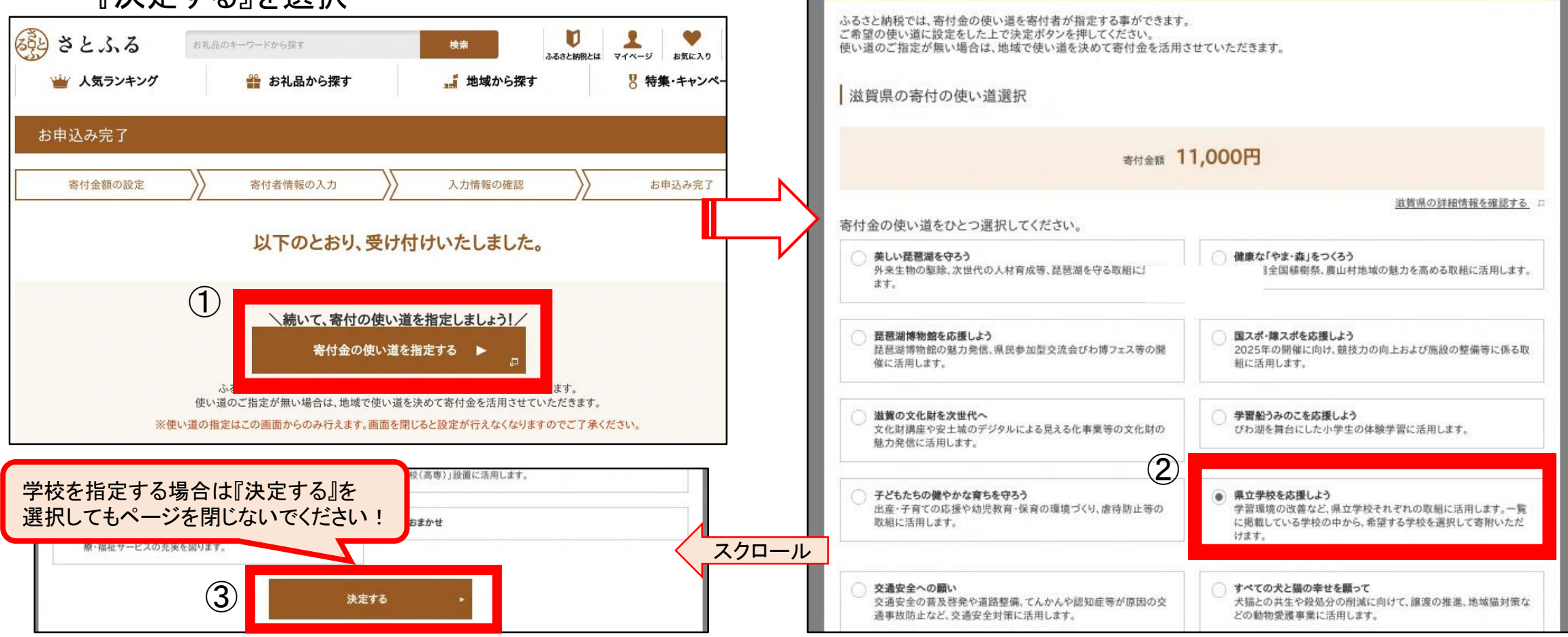

閉じる 🗙

(5)ページ下部にある「滋賀県からのアンケート」において『開く』を選択し、 氏名公表、事業報告の有無および指定したい学校名を記入の上、『回答する』を選択

|                                                                                                    | 料品のキーワードから探す         | 検索                                | ▲ ♥ 〒<br>とは マイページ お気に入り カート | アンケートの入力                                                                                                 |                 |
|----------------------------------------------------------------------------------------------------|----------------------|-----------------------------------|-----------------------------|----------------------------------------------------------------------------------------------------|-----------------|
| 👑 人気ランキング                                                                                                    | 齄 お礼品から探す            | ■ 地域から探す                          | 8 特集・キャンペーン                 | <b>滋賀県からのアンケート</b>                                                                                       | 閉じる ―           |
| お申込み完了                                                                                                    | 素付き情報の入力             | 入力情報の確認                           | お申込み完了                      | 県ホームページ等で氏名を公表してもよろしいです <ul> <li>氏名公表に同意する         か。</li> <li>氏名公表しない</li> </ul>                        | 2               |
|                                                                                                    | / 以下のとおり<br>寄付の使い道を指 | 、受け付けいたしました。<br>定いただきありがとうございました。 |                             | 翌年度に寄附金活用事業の報告をお届けしてもよ <ul> <li>はいろしいですか。(郵送)</li> <li>いいえ(報告は不要)</li> <li>指定できる学校は、ホームページに掲載</li> </ul> | 滋賀県の<br>ぱしています! |
| 申込結果         地域・お礼品           スクロロ         [溢賀県]           ○完了         [法賀県]           ・・・・・・・・・・・・・・・・・・・・・・・・・・・・・・・・・・・・ | お届け日<br>-ビーカ 順次お届け   | ご案内<br>お申し込みを承りました。               |                             | 応援する学校を指定する場合は、学校全般に活用<br>します。<br>00高等学校                                                                 |                 |
| アンケートの入力                                                                                                    |                      |                                   | 1                           | ③                                                                                                    |                 |
| Landertrustrissississississis                                                                                               | ップページへ               | ▶ マイページで寄付履歴やお礼品                  | の発送時期を確認する ▶                | トップページへ トマイページで寄付履歴やお礼品                                                                                  | 0の発送時期を確認する ▶   |

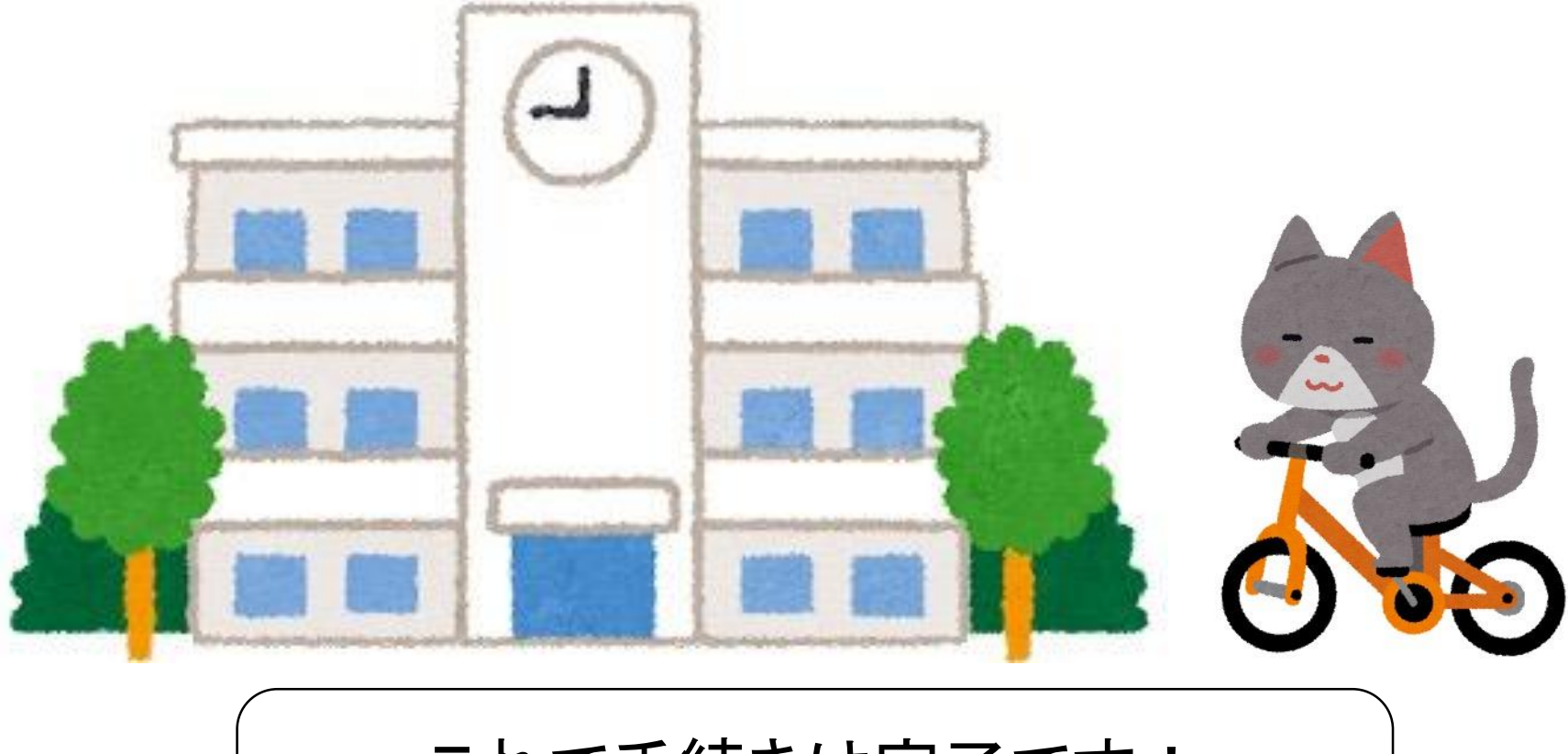

### これで手続きは完了です! 応援ありがとうございます!